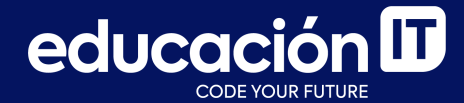

# Desarrollo Web con HTML

Módulo 4

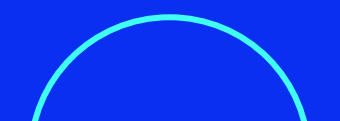

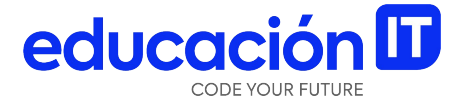

# FTP, servidor y publicación

## ¿Qué es un servidor?

Un servidor es una computadora o un conjunto de computadoras que **almacenan**, **distribuyen y suministran información**. Funcionan basados en el **modelo "cliente-servidor"**, donde los servidores atienden peticiones de los clientes.

Los servidores web sirven para **almacenar los contenidos de Internet.** Esto quiere decir que, para que una página web sea accesible en cualquier momento, **el servidor web debe estar permanentemente** *online.*  De esta manera, no existe página web si no hay servidor. Así, al compartir una dirección web, como el sitio está subido al servidor, todo el mundo podrá acceder a él a través de internet.

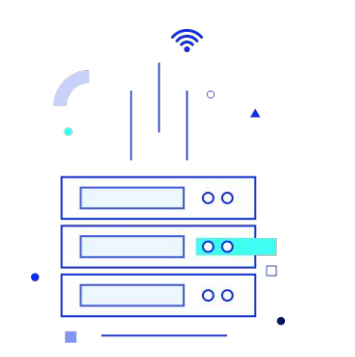

# ¿Qué es un FTP?

Para subir un archivo a un servidor y que el sitio, o ese archivo en particular sean **visibles desde Internet**, se debe contratar **una empresa de** *hosting*, que brindará un lugar en su servidor, donde subir el sitio o archivo a la Web.

Para ello, se emplea el protocolo FTP *(File Transfer Protocol)* que permite subir y bajar archivos del servidor.

FTP es uno de los formatos más simples y antiguos creados para transferir rápidamente archivos desde un dispositivo a otro, en este caso, desde tu computadora al servidor.

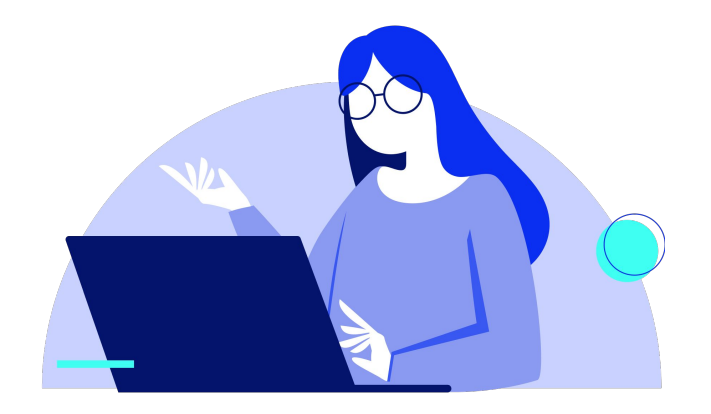

### Uso de programas FTP

Para transferir estos archivos es necesario un programa FTP, como <u>FileZilla</u>, que es gratuito y de código abierto.

- 1. En *Host*, se debe insertar la dirección FTP.
- 2. Luego, la empresa de *hosting* proveerá el usuario y la contraseña. Esta información deberá volcarse en **Username** y **Password**, respectivamente.

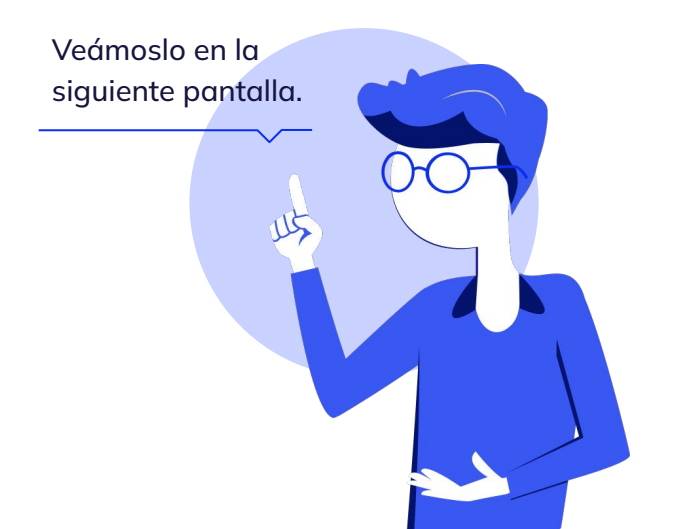

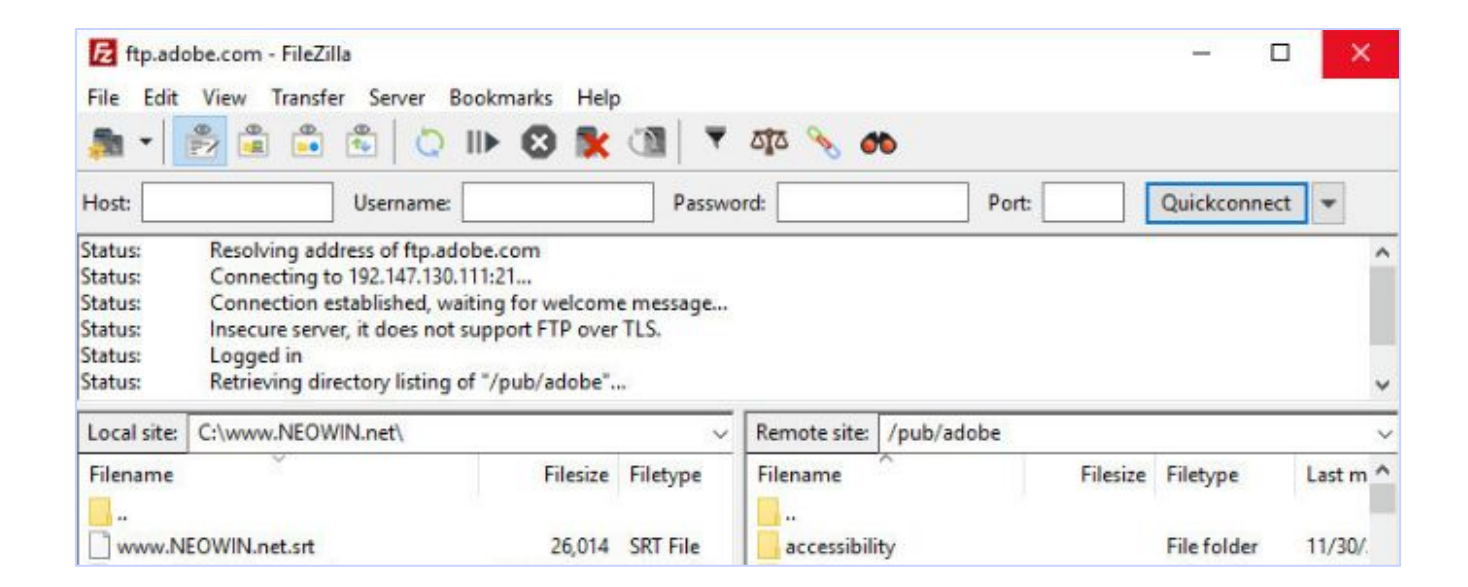

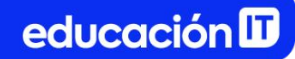

## ¿Qué es un dominio?

Un dominio web es el identificador que recibe un sitio web en Internet, es decir, el nombre de una página web. Está compuesto por dos partes, el dominio y la extensión, por ejemplo:

| educacionit | .com      |
|-------------|-----------|
| Dominio     | Extensión |

El dominio debe ser **único e irrepetible,** pues es la manera en la que los usuarios que quieren ir a una web la buscan en el navegador.

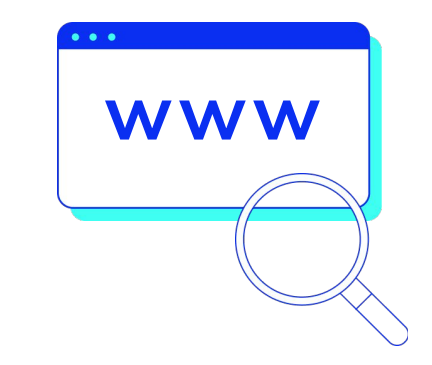

### **Registro de dominios**

El nombre del dominio **debe registrarse a través de una empresa de dominios,** por ejemplo <u>NIC</u> <u>Argentina</u>, o la propia empresa de *hosting.* 

- Cuando se tramita por primera vez, tiene un costo de registro, que varía dependiendo del tipo de dominio.
- Los dominios **duran un año,** luego de ese tiempo debe renovarse pagando un **costo por renovación.**

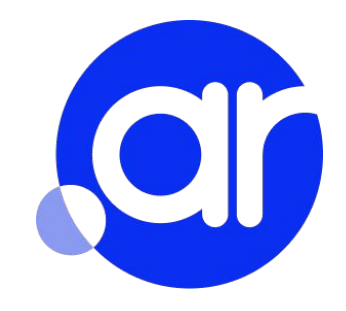

### Tipos de dominios

Existen dominios regionales y genéricos.

- Los dominios regionales están regulados por páginas oficiales de cada país, como NIC Argentina.
- Los dominios genéricos pueden registrarse a través de la empresa de *hosting* contratada, o mediante empresas como <u>GoDaddy</u>, <u>Wix</u> o <u>DonWeb</u>, que son algunas de las más populares.

#### Dominios en GoDaddy | GoDaddy.com - Sitio Oficial (Anuncio) ar.godaddy.com/ •

Encuentra el **Dominio** Perfecto Con el Registrador de **Dominios** Mas Grande del Mundo. Tu Sitio **Web** con más de 1000 Diseños Personalizados Únicos. Con Nosotros Ahorras Más. Asistencia Galardonada. 18 Millones de Clientes. Soporte las 24 Horas.

#### Dominio para mi Página Web | Encuentra el Tuyo en Wix® (Anuncio) es.wix.com/dominio-de/pagina-web •

Crea Hoy tu Increíble Página **Web**, Elige el **Dominio** y Nosotros te lo Conseguimos. Hablamos español. Optimizado para móviles. Sin periodo de prueba. Tu mejor opción. Hosting incluido.

### Dominios web de Argentina | Comienza con Propio Dominio

Al Comprá tu dominio, disfrutarás del mismo a los pocos minutos de tu Comprá. Más de 3.5...

### **GitHub Pages**

Una buena alternativa para la **publicación de proyectos colaborativos o prácticas** es GitHub y su herramienta <u>GitHub Pages</u>, que permite **subir páginas a su servidor y publicarlas de manera gratuita**.

Sin embargo, tiene algunas limitaciones: **GitHub Pages no funciona de forma dinámica,** es decir, si se quiere probar PHP sin haberlo subido al servidor final, sí o sí **debe trabajarse con un servidor local (\*).** 

### (\*) Nota

La **instalación de servidores locales** como XAMPP o WAMP es vista en cursos más avanzados como **Programación Web con PHP y MySQL** o **PHP Arquitectura Avanzada**.

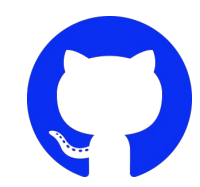

### Creación de un repositorio en GitHub

1. Crear un usuario y contraseña en <u>GitHub</u>.

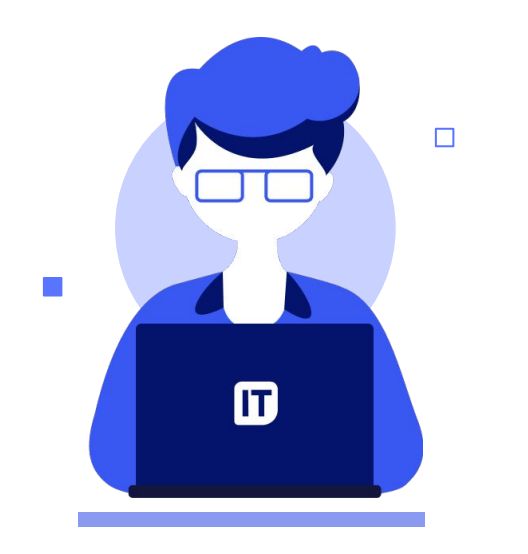

|                            | $\mathbf{c}$                           |
|----------------------------|----------------------------------------|
| Sign ir                    | n to GitHub                            |
| Username or em             | ail address                            |
| Password                   | Forgot password?                       |
|                            | Sign in                                |
| Sign in v<br>New to GitHub | with a passkey<br>o? Create an account |

### 2. Luego de iniciar sesión, elegir la opción Create repository.

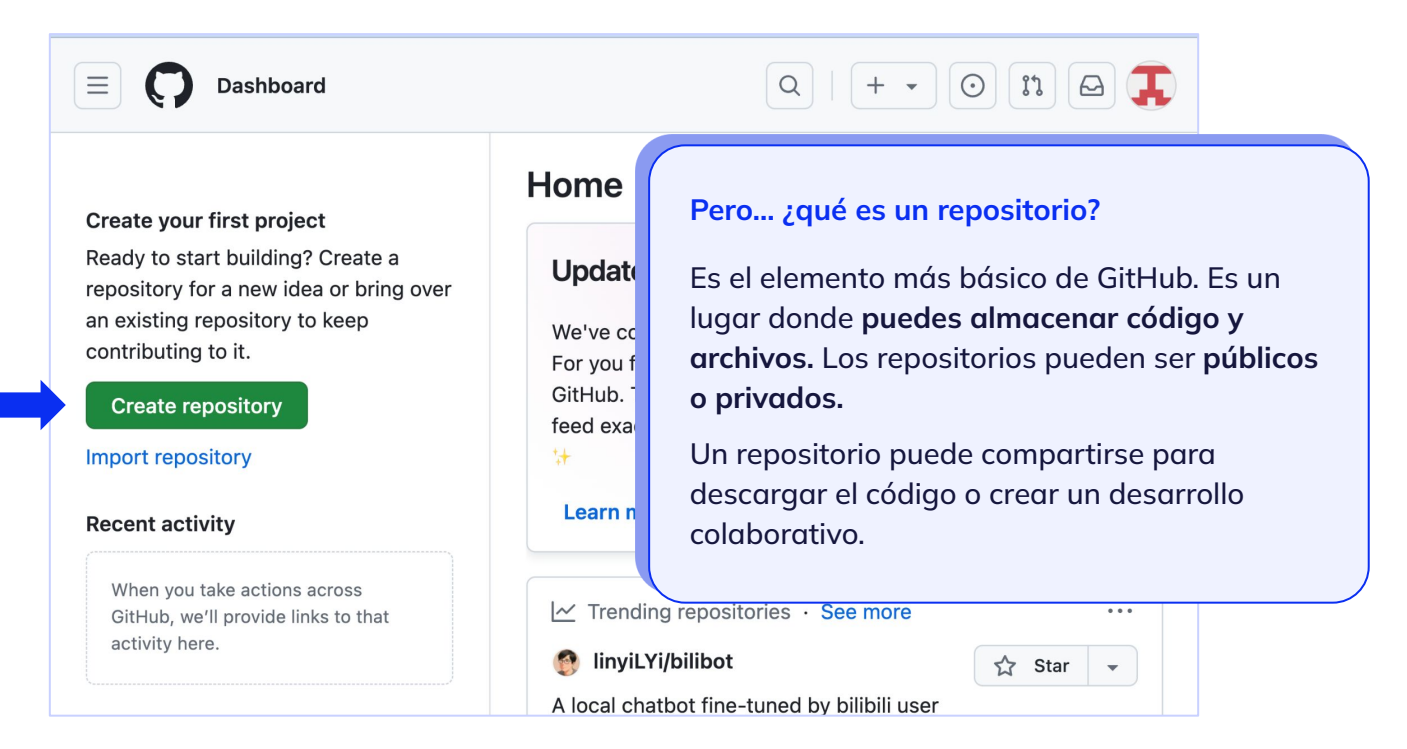

- 3. Asignarle un **nombre** al repositorio y configurar su **privacidad:** 
  - **Público,** si se quiere que cualquier usuario pueda acceder a él.
  - **Privado,** si se prefiere compartir el repositorio solo con algunos usuarios específicos de GitHub.

### Create a new repository

A repository contains all project files, including the revision history. Already have a project repository elsewhere? <u>Import a repository.</u>

| Owner   | *                                                | Repository name *                                               |
|---------|--------------------------------------------------|-----------------------------------------------------------------|
| 100 E   | ducacionIT-Front 👻                               | / miHTML                                                        |
|         |                                                  | • miHTML is available.                                          |
| reat re | epository names are shor                         | rt and memorable. Need inspiration? How about literate-umbrella |
|         |                                                  |                                                                 |
| Descrip | tion (optional)                                  |                                                                 |
| Descrip | tion (optional)                                  |                                                                 |
| Descrip | tion (optional)                                  |                                                                 |
| Descrip | tion (optional)                                  |                                                                 |
| Descrip | tion (optional)                                  |                                                                 |
| Descrip | tion (optional) Public Anyone on the internet c  | an see this repository. You choose who can commit.              |
|         | tion (optional) Public Anyone on the internet ci | an see this repository. You choose who can commit.              |

4. Una vez creado y configurado el repositorio, se puede subir archivos en él. Para ello, elegir la opción *Uploading an existing file.* 

|                     | or | нттре |      | https://github.com/iluzy/mi | ait | - CD |
|---------------------|----|-------|------|-----------------------------|-----|------|
| E Set up in Desktop |    |       | 5511 |                             | grt | 2    |

5. **Importar el contenido** de la carpeta deseada (los archivos .html y .css y la carpeta de imágenes) al repositorio de GitHub.

6. Comprobar que los archivos se subieron correctamente y hacer clic en *Commit changes.* 

| Com | mit changes                      |  |
|-----|----------------------------------|--|
| Add | files via upload                 |  |
| Add | an optional extended description |  |
|     |                                  |  |

### Publicar en GitHub Pages

Ahora sí, puedes publicar tu *index.html* en la web utilizando la opción GitHub Pages.

1. Para **activar GitHub Pages**, luego de creado el repositorio y subidos los archivos, ir a *Settings*.

| 🕅 Pull requests 🕟 Actions 🖽 Projects 🛛 | 🛛 Wiki 🕛 Security 🗠 Insights 🔯 Settings |      |
|----------------------------------------|-----------------------------------------|------|
| miHTML Public                          |                                         | ŝ    |
| 양 main ☞ 양 1 Branch ⓒ 0 Tags           | Q Go to file                            | file |
| EducacionIT-Front Add files via upload | 8284fcd - 1 mir                         | nute |
| index.html                             | Add files via upload                    |      |

 En la pantalla de Settings, ir a Pages, y en la sección Branch (rama), elegir main. Luego, hacer clic en Save.

| ĝ General            |   | GitHub Pages                                                                          |
|----------------------|---|---------------------------------------------------------------------------------------|
| Access               |   | GitHub Pages is designed to host your personal, organization, or project pages from   |
| A Collaborators      |   |                                                                                       |
| 😡 Moderation options | ~ | Build and deployment                                                                  |
| Code and automation  |   | Source                                                                                |
| ₽ Branches           |   | Deploy from a branch 👻                                                                |
| 🛇 Tags               |   | Branch                                                                                |
| Et Rules             | ~ | GitHub Pages is currently disabled. Select a source below to enable GitHub Pages for  |
| Actions              | ~ | configuring the publishing source for your site.                                      |
| & Webhooks           |   | ° main ▾ 💼 / (root) ▾ Save                                                            |
| Environments         |   |                                                                                       |
| 🖶 Codespaces         |   | Visibility GITHUB ENTERPRISE                                                          |
| 🗂 Pages              |   | With a GitHub Enterprise account, you can restrict access to your GitHub Pages site t |

3. Ahora, solo debes esperar uno o dos minutos para ver aparecer el enlace donde será publicado tu trabajo.

| thus ruges                                                                    |                           |  |
|-------------------------------------------------------------------------------|---------------------------|--|
| Hub Pages is designed to host your personal, organization, or project pages f | from a GitHub repository. |  |
| Your site is live at https://educacionit.front.github.io/miHTML/              | C2 Visit site             |  |
| is the is live at https://eddcaclonic-front.gradub.io/fill frinc/             | L' VISIT SILE             |  |

## Revisión

• Tramitar **dominio** y *hosting* de elección.

Puedes utilizar nuestro beneficio para alumnos, consultar a <u>alumnos@educacionit.com</u>

- Descargar un programa FTP, como FileZilla.
- Utilizar GitHub Pages para la publicación de un sitio estático.

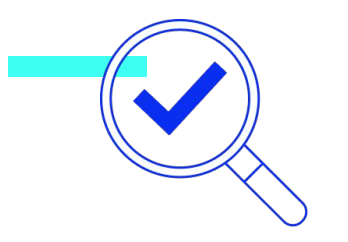

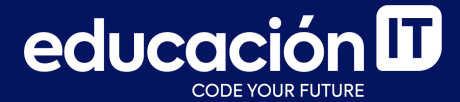

# ¡Sigamos trabajando!